Tutorial técnico **intelbras** 

# Ajuste calendário

São José, 22 de setembro de 2016

Algumas facilidades da central necessitam do calendário atualizado para serem executadas de forma correta.

Siga os procedimentos abaixo para ajustar o calendário do PABX.

## Centrais analógicas e digitais

### **Ajuste Data**

No ramal principal, retire o fone do gancho, tecle 12 + SENHA GERAL (3 dígitos)+ 1 + DIA (01 a 31)+ MÊS (01 a 12) + ANO (00 a 99) + DIA DA SEMANA – aguarde tom de programação correta.

#### Dia da semana

1 domingo, 2 segunda, 3 terça, 4 quarta, 5 quinta, 6 sexta e 7 sábado.

**Exemplo:** Para ajustar a data da central Conecta para 21 de outubro de 2016(segundafeira) digite os seguintes comandos: 12 +123 + 1 + 21 + 10 + 16 + 2 – Aguarde o tom de programação correta.

#### **Ajuste Hora**

No ramal principal, retire o fone do gancho, tecle: 12 + SENHA GERAL (3 dígitos) + 14 + HORA (00 a 23) + MINUTO (00 a 59) + SEGUNDO (00 a 59) – aguarde tom de programação correta.

Exemplo: Para ajustar o calendário da minha central Modulare I para 10h30min, digite os seguintes comandos: 12 + 123 + 14 + 10 + 30 + 00 – Aguarde o tom de programação correta.